## Zoom ウェビナーに参加する方法

■スマートフォン・タブレット端末から参加の場合

事前に各ストアから無料アプリをダウンロードしてください。 アプリがあれば「サインアップ・サインイン」を行わなくてもミーティングに は参加可能です。

・iPhone/iPad シリーズ https://itunes.apple.com/jp/app/zoom-cloud-meetings/id546505307

• android 端末

https://play.google.com/store/apps/details?id=us.zoom.videomeetings

【手順1】

参加用 URL にアクセスし、「ミーティングに参加」 ご登録いただいメールアドレスに下記を送付します。

- ・参加用 URL
- ・ミーティング ID

参加用 URL にアクセスすると、Zoom アプリが自動的に起動します。

【手順2】

してください。

「スクリーンネーム」と「メールアドレス」を 入力して「OK」ボタンで進む ①スクリーンネーム あなたのお名前(ニックネーム可)を入力して ください。 ※ここで入力した名前は基本的には公開されま せん。 ②メールアドレス 必要な際、連絡がとれるメールアドレスを入力

【手順3】

セミナー開始時刻までそのままお待ちください 主催者(ホスト)がセミナーを開始すると映像が表示されます。 映像・音声テストのため開始時刻の15分ほど前よりご入室いただけます。

※Zoomアプリが自動起動しない場合

(1)端末にインストール済みの Zoom アプリを起動し、 「ミーティングに参加」を選択してください。

(2)「会議 ID」と「名前」を入力、「参加」ボタンを押し てください。

会議 ID:ミーティング ID のことです。

スクリーンネーム:お名前(ここでの入力情報は公開され ません)

(3) 【手順2】 へ進んでください。

サインイン

ミーティングを開始

外出時にビデオ会議を開始またはビデオ会議に参

ださい。

■パソコン(Windows/Mac)から参加の場合

Zoom ダウンロードページから無料アプリを ダウンロード・インストールしてください。 https://zoom.us/support/download

【手順1】

参加用 URL にアクセスし、「ミーティングに参加」

ご登録いただいメールアドレスに下記を送付します。

・参加用 URL

・ミーティング ID

参加用 URL にアクセスすると、ブラウザがひらきます。

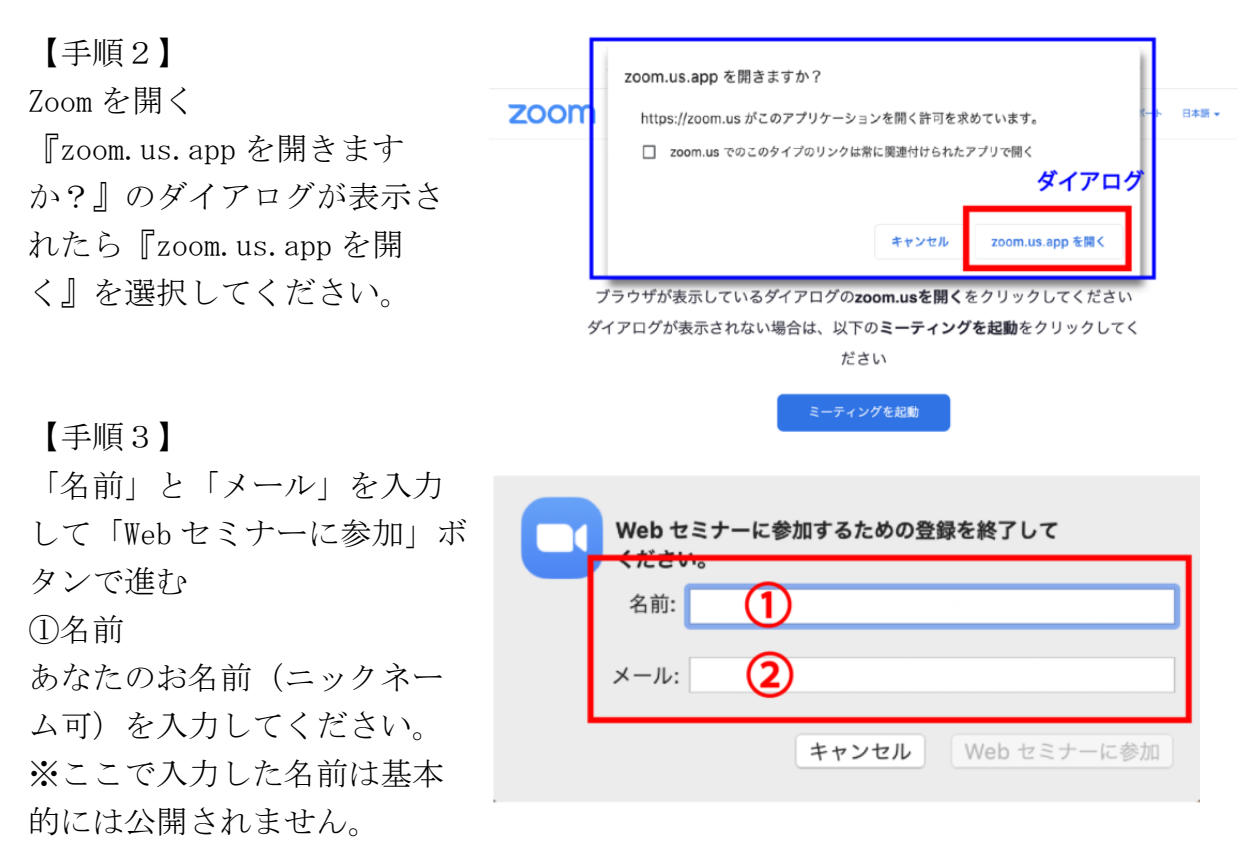

②メール

必要な際、連絡がとれるメールアドレスを入力してください。

【手順4】

セミナー開始時刻までそのままお待ちください 主催者(ホスト)がセミナーを開始すると映像が表示されます。 映像・音声テストのため開始時刻の15分ほど前よりご入室いただけます。

## ※ブラウザが自動起動しない場合

 (1)端末にインストール済みの Zoom ア プリを起動し、「ミーティングに参加」
 を選択してください。

(2)「ミーティング ID」と「スクリーンネーム」を入力、「参加」ボタンを押してください。

ミーティング ID:参加用 URL と一緒に LINE で送付

| ミーティングに参加                                                                          | (2)  |
|------------------------------------------------------------------------------------|------|
| 会議IDまたは会議室名<br><sup>名前</sup><br>格前                                                 | ~    |
| <ul> <li>将来のミーティングのためにこの名前を証</li> <li>オーディオに接続しない</li> <li>自分のビデオをオフにする</li> </ul> | 己娘する |

スクリーンネーム:お名前(ここでの入力情報は公開されません)

(3) 【手順3】へ進んでください。

Zoomの機能・その他操作について

■音が聞こえにくい、聞こえない

・パソコンの場合

画面左下の「ヘッドフォンアイコン」もしくは「オーディオ設定」でオーディ オのオン・オフの切り替えやボリューム調整ができます。ご確認ください。

・スマートフォン、タブレット端末の場合

画面左上の「スピーカーアイコン」のをタップして、「×」を外す、もしくは 画面左下の「ヘッドフォンアイコン」をタップして「オン」に切り替えてくだ さい。

※アプリのバージョンや端末によって、オーディオの調整場所が違います。 それでも聞こえない場合は、再入室をすると解消される場合がございます ※スマートフォン、タブレットで視聴する場合は、イヤホンを推奨します

■「Q&A」機能について

イベント中、ご質問などございましたらこちらからお願いします。 運営側にしか内容は見えません。

※チャット機能のご使用は控えてください。

よくある質問

Q 設定できない場合のフォローはしていただけますか?

ご不明な場合や繋がらない場合は、講演開催2時間前までに同友会事務局まで ご連絡をお願いいたします。講演開始2時間前からのお問合せは対応できない 場合がございます。

初めて使用する方は事前に事務局でテストが可能ですので、お気軽にご連絡く ださい。(同友会事務局 0157-23-4110)

Q Mac ですが参加できますか?

Mac でも Windows でも参加可能です。

Q 音声や動画がとぎれることはありますか?

ネット回線の状況によりとぎれる可能性はあります。PC(有線)での接続を推奨 しますが、Wi-Fi につなぎ Youtube の動画が見ることができればスマホやタブ レットでも問題ありません。